# Congratulations on reaching your **Readvolution** goal!

To redeem your complimentary Carolina Hurricanes game ticket and purchase additional seats, simply follow the instructions below. PLEASE NOTE: **The deadline to redeem your code is Feb 5th** 

 Log into your Readvolution dashboard, click on the link that reads "redeem your code here", or head directly to the site by visiting <u>www.CanesGroups.com/Readvolution</u>

You will need to remember your unique 7-letter unit code also displayed on your dashboard, so write that down now!

- <u>Things to know as you get started:</u>
  - If you wish to sit together, all redemption codes and additional purchased tickets must be requested in the same transaction.
  - All tickets will be digital and can be accessed using a mobile device on game day.
    - If you do not have a mobile device available for use, please contact the Carolina Hurricanes Sales department at 1-866-NHL-CANEs (1-866-645-2263) after you have completed your purchase and request that your tickets be left at Will Call. All requests must be made at least 48 hours in advance of game day.
- Click on the game you would like to attend from the available list of eligible games (see the example below where the Dec 21<sup>st</sup> game vs. Florida is chosen).

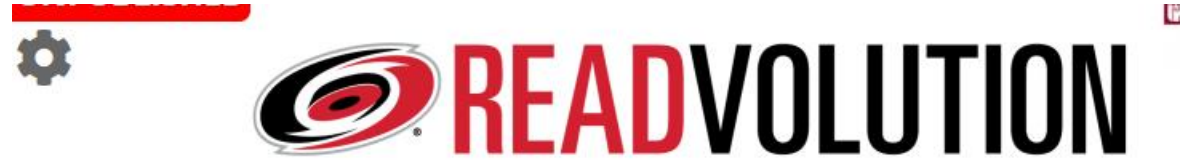

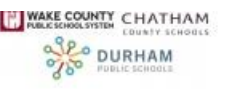

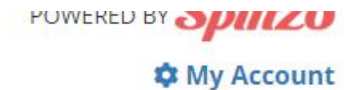

READvolution Program | Saturday, December 21st @7:00 pm Carolina Hurricanes vs. Florida Panthers

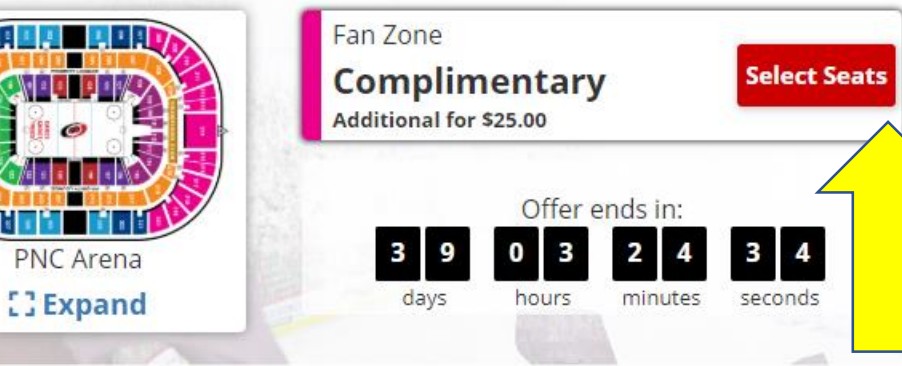

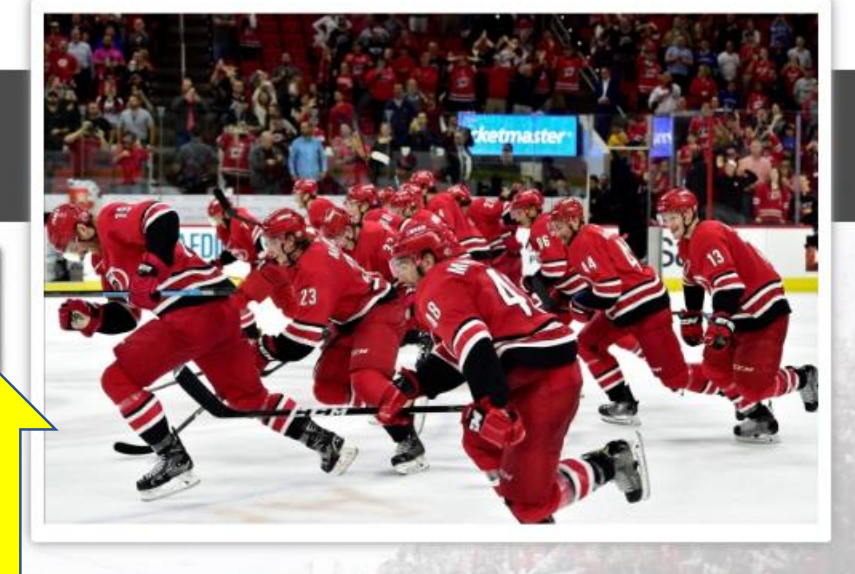

Copyright © 2019 Carolina Hurricanes and Spinzo Corporation. All Rights Reserved. Click on the "Sel This promotion is powered by Spinzo. The Terms and Conditions and Privacy Policy apply. button above to

Click on the "Select Seats" button above to choose your seating location.

POWERED BY Spinzo

Contact Us 🔍

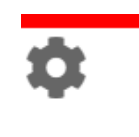

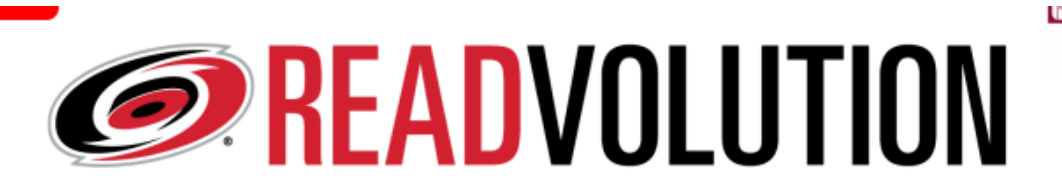

## READvolution Program | Saturday, December 21st @7:00 pm

Carolina Hurricanes vs. Florida Panthers

Use your unique code to unlock your complimentary or reduced price reader ticket(s). Additional tickets are available for purchase.

Unit Codes: Enter one at a time and click "Validate".

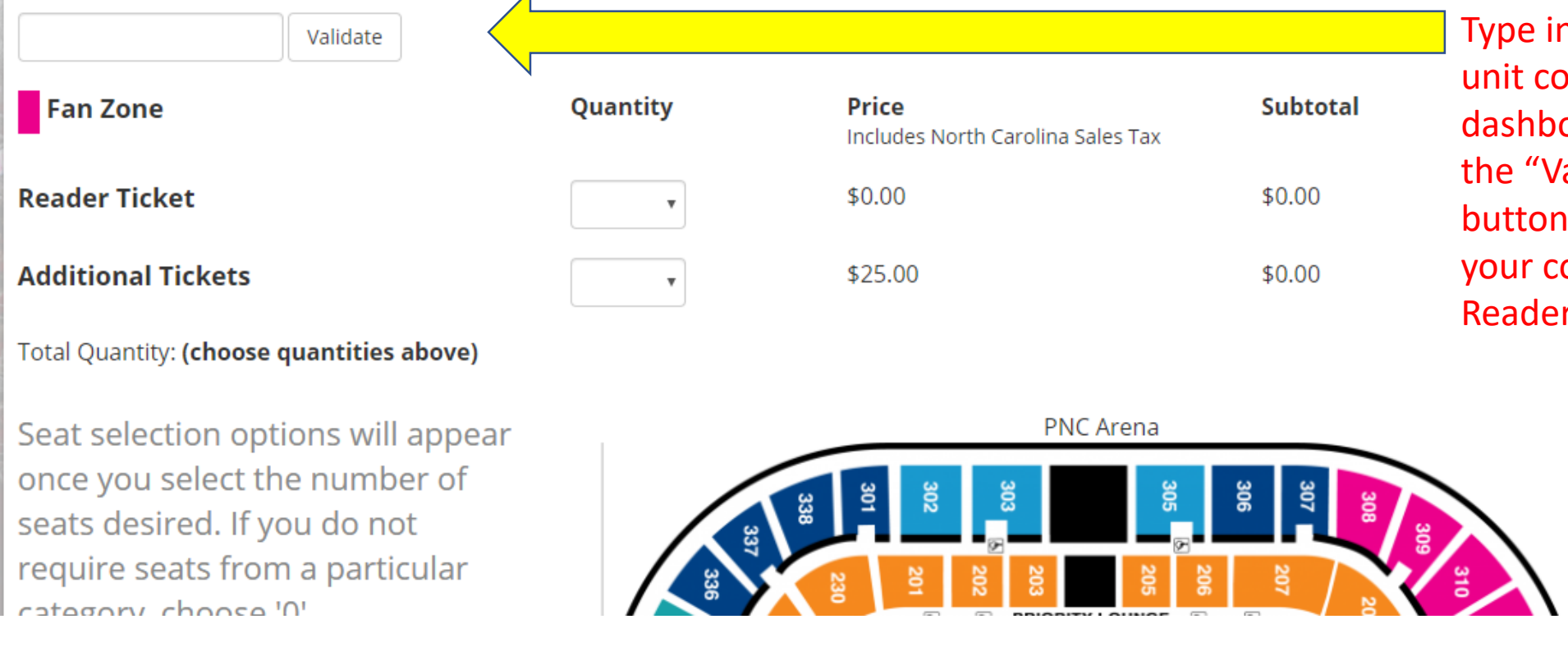

Type in your 7-letter unit code from your dashboard and press the "Validate" button" to unlock your complimentary Reader ticket.

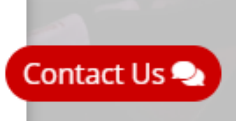

FOWLRED DI OPTICO

🌣 My Account

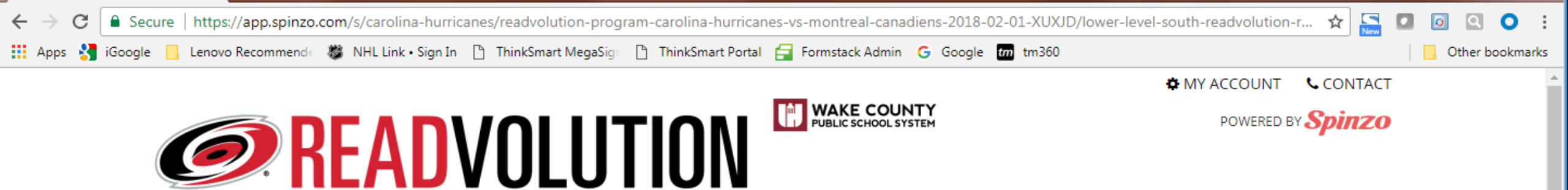

#### **Readvolution Program: Carolina Hurricanes vs. Montreal Canadiens**

February 1, 2018 at 7:00pm

Use your unique code to unlock your complimentary or reduced price reader ticket(s). Additional tickets are available for purchase.

#### Unit Codes: Enter one at a time and click "Validate".

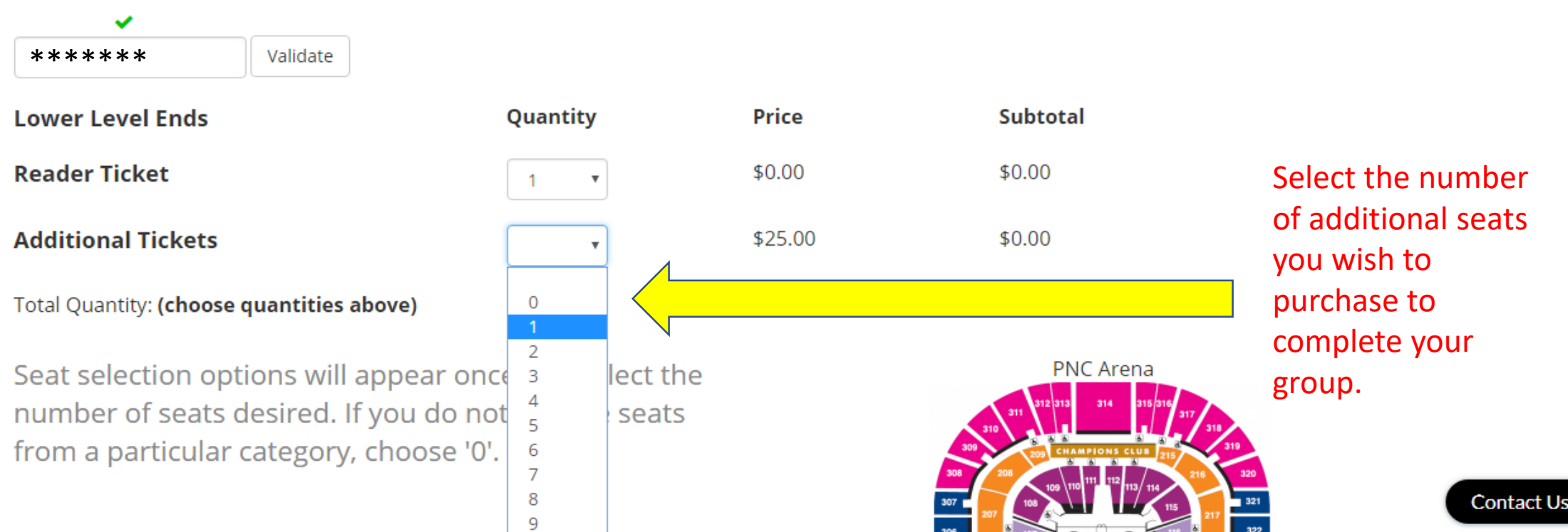

🔒 Secure | https://app.spinzo.com/s/carolina-hurricanes/readvolution-program-carolina-hurricanes-vs-montreal-canadiens-2018-02-01-XUXJD/lower-level-south-readvolution-r... 🛧 New C О 📙 Lenovo Recommende 👹 NHL Link • Sign In 🕒 ThinkSmart MegaSige 🕒 ThinkSmart Portal 🚍 Formstack Admin 🕒 Google 🚛 tm360 🛃 iGoogle Other bookmarks Apps Unit Codes: Enter one at a time and click "Validate". ~ Validate \*\*\*\*\*\* Subtotal **Lower Level Ends** Quantity Price **Reader Ticket** \$0.00 \$0.00 v Additional Tickets \$25.00 \$75.00 3 v

Total Quantity: 4

Choose a section:

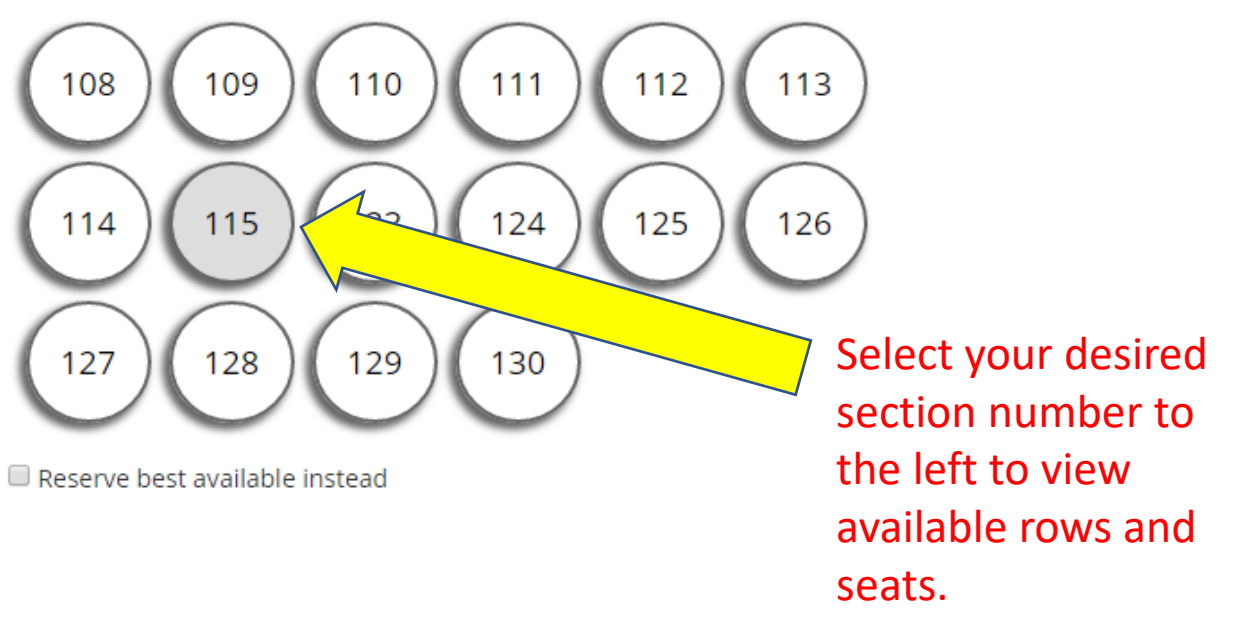

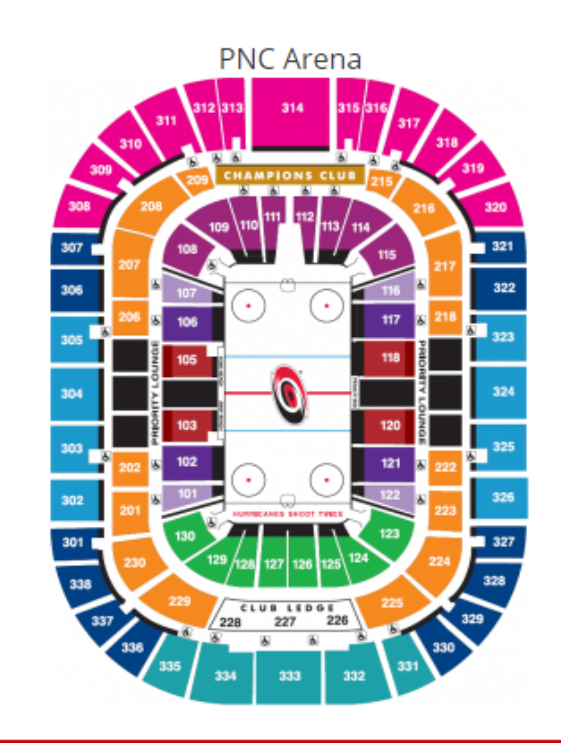

This offer is powered by Spinzo. Login with your account, or create a new one.

| $\leftrightarrow$ $\rightarrow$ C $\square$ s | ecure   https://app.spinzo.com/s/carolina-hurric | anes/readvolution-program-carolina-hurrican | es-vs-montreal-cana | diens-2018-02-01-XUXJD/lower-level-south-readvolution-                                                  | r 🖈 🔚 🗖 💿 🔍 ㅇ 🗄   |
|-----------------------------------------------|--------------------------------------------------|---------------------------------------------|---------------------|----------------------------------------------------------------------------------------------------|-------------------|
| 🗰 Apps 👌 iGoog                                | gle 📃 Lenovo Recommende 👹 NHL Link • Sign In     | 🖺 ThinkSmart MegaSigr 🕒 ThinkSmart Portal   | 🚍 Formstack Admin   | G Google tm tm360                                                                                       | , Other bookmarks |
|                                               | Lower Level Ends                                 | Quantity                                    | Price               | Subtotal                                                                                                | A                 |
|                                               | Reader Ticket                                    | 1 •                                         | \$0.00              | \$0.00                                                                                                  |                   |
|                                               | Additional Tickets                               | 3 •                                         | \$25.00             | \$75.00                                                                                                 |                   |
|                                               | Total Quantity: <b>4</b>                         |                                             |                     |                                                                                                    |                   |
|                                               | You have<br><b>Sectio</b><br>Start               | chosen:<br><b>n 115</b><br>Over             |                     | PNC Arena<br>311 312 313 314 315 316 317 318<br>300 200 CHAMPIONS CLUB 215 319                          |                   |
|                                               | Now, choose seats:                               |                                             |                     | 308 208 109 110 111 112 113 114 210 320<br>307 108 109 109 109 110 111 112 113 114 115 129 321          |                   |
|                                               | Row P, Seats 3 to 6                              | Row P, Seats 8 to 11                        |                     |                                                                                                    |                   |
|                                               | Row R, Seats 1 to 4 (aisle)                      | Row R, Seats 10 to 13 (aisle)               |                     |                                                                                                    |                   |
|                                               | Row T, Seats 9 to 12                             | Row T, Seats 11 to 14 (aisle)               |                     |                                                                                                    |                   |
|                                               | Row V, Seats 3 to 6                              | Row V, Seats 5 to 8                         |                     | 202 & 102<br>302 201 & 101<br>tunnet state 3 scott rest.<br>203 201 201 201 201 201 201 201 201 201 201 |                   |
|                                               | Row VV, Seats 3 to 6                             | Row VV, Seats 12 to 15                      |                     | 301 300 129 128 127 126 125 124 224 327<br>338 338 327                                                  |                   |
|                                               | Row W, Seats 1 to 4 (aisle)                      | Row W, Seats 10 to 13                       |                     | 337<br>228<br>227<br>226<br>227<br>226<br>329<br>330                                                    |                   |
|                                               | Row WW, Seats 1 to 4 (aisle)                     | Row X, Seats 1 to 4 (aisle)                 |                     | 335 334 333 332 331                                                                                     |                   |
|                                               | Row X, Seats 9 to 12                             | Row XX, Seats 3 to 6                        |                     |                                                                                                    |                   |
|                                               | Row Y, Seats 1 to 4 (aisle)                      | Row Z, Seats 1 to 4 (aisle)                 |                     | <ul> <li>Choose your row and seats fill</li> <li>the available choices</li> </ul>                       | TOM               |
|                                               | Row Z, Seats 13 to 16 (aisle)                    |                                             |                     | the available thuttes.                                                                                  |                   |
|                                               |                                                  |                                             |                     |                                                                                                    |                   |

Ŧ

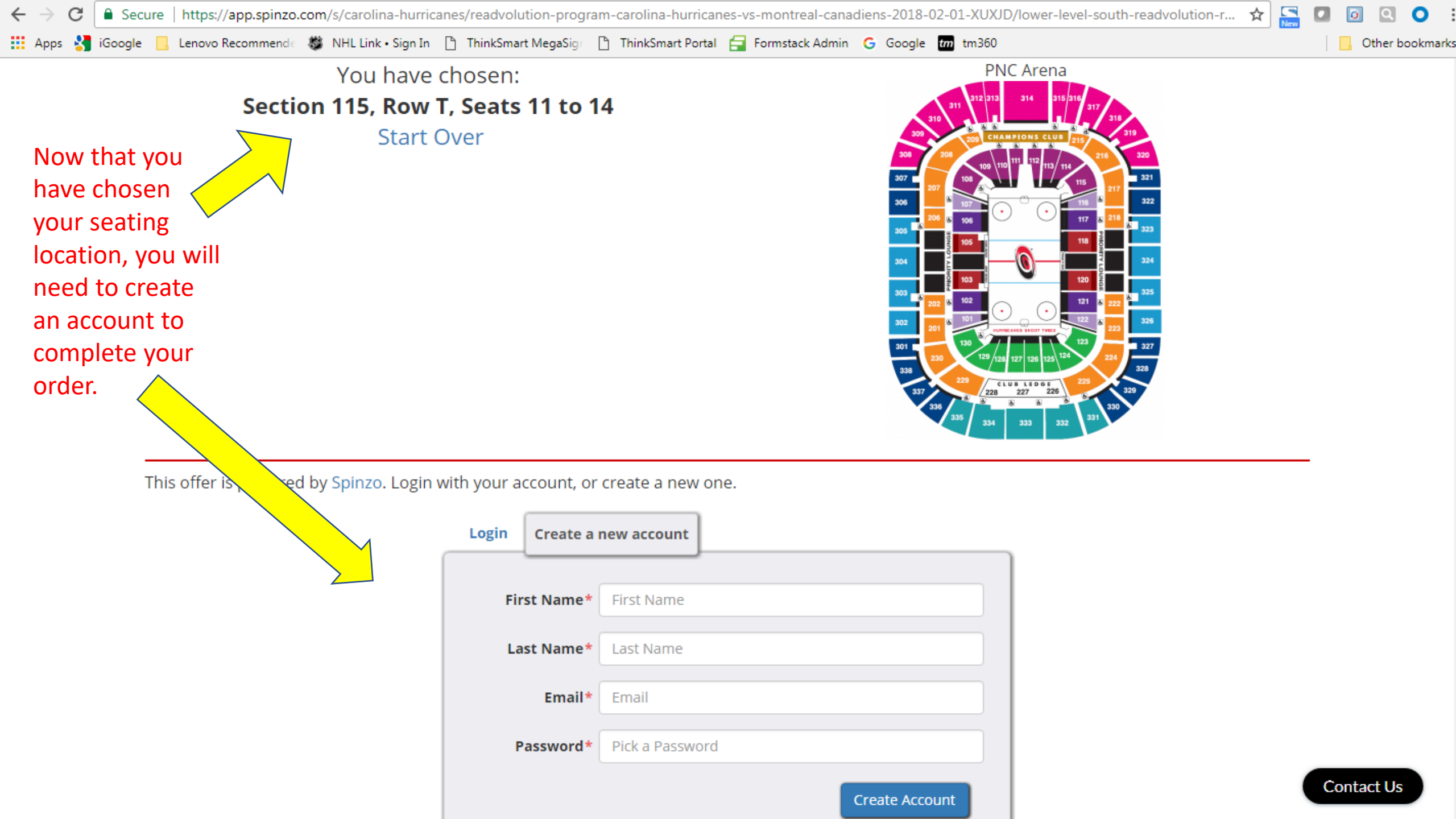

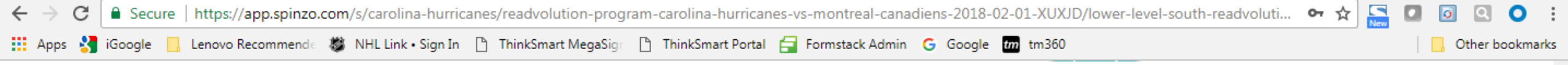

### You are logged in as: Guest (Guest@CarolinaHurricanes.com)

Login as someone else

| Subtotal                     | \$75.00                              | If you still have questions, choose these headings here to learn more: |  |  |
|------------------------------|--------------------------------------|------------------------------------------------------------------------|--|--|
| Fees                         |                                      |                                                                        |  |  |
| Order Processing Fee         | \$6.75                               |                                                                        |  |  |
| Total Charge<br>(US Dollars) | \$81.75                              | information for any additional                                         |  |  |
| Secure payment with:         |                                      | tickets you may have purchased                                         |  |  |
| VISA. Mastercard Doubles     |                                      | to complete your transaction.                                          |  |  |
|                              | Cardholder Name<br>Full Name On Card |                                                                        |  |  |
|                              | Card Number                          |                                                                        |  |  |
|                              | Expiry Security Code 🚱               |                                                                        |  |  |
|                              | Street Address                       | City                                                                   |  |  |

Now that you have completed your transaction, a confirmation email will be sent to the email address you used to create your account.

On game day, using your mobile device, retrieve your game tickets by visiting <u>www.Hurricanes.com/CAMMobile</u>, logging into your account, and pressing the "View" tickets button. You are now ready to head straight to the gates. If you have made prior arrangements to have your tickets at Will Call, simply present your photo ID at the PNC Arena Box Office windows to obtain your game tickets.

Again, congratulations for a job well done and we look forward to seeing you at PNC Arena on game day.

Go Canes!!!